#### GakuNinを使った **学外からの利用方法** ScienceDirect®

作成:弘前大学附属図書館資料管理G雑誌情報担当

~困った時はご連絡ください~Tel:0172-39-3157 Mail: jm3157@hirosaki-u.ac.jp

## まずはここから

ScienceDirect®を利用する場 合、右のような画面になります。 製品トップページ画面で、 右上の【Sign in】をクリック します。

ScienceDirect Journals & Books ? Register Search for peer-reviewed journal articles and book chapters (including open access content) Keywords Author name Journal/book title Volume Issue Pages Q Advanced search related viruses is available for loaded in a machine-readable format for text mining natively, visit the Elsevier Novel Coronavirus Information Center for eral health information and advice. Visit the Information Center > Explore scientific, technical, and medical research on ScienceDirect

Physical Sciences and Engineering Life Sciences Health Sciences Social Sciences and Humanities

## 機関ログインを選択

弘前大学の皆さんはGakuNinという 認証方法を使い、大学から配布され ているHiroin IDで利用しますので、 画面下部のSign in via your institutionを押します。 ※画面中央にあるEmailでのログインは ScienceDirectの個人アカウント(エルゼビアアカ ウント)がある人向けですので、ここでは入れません。

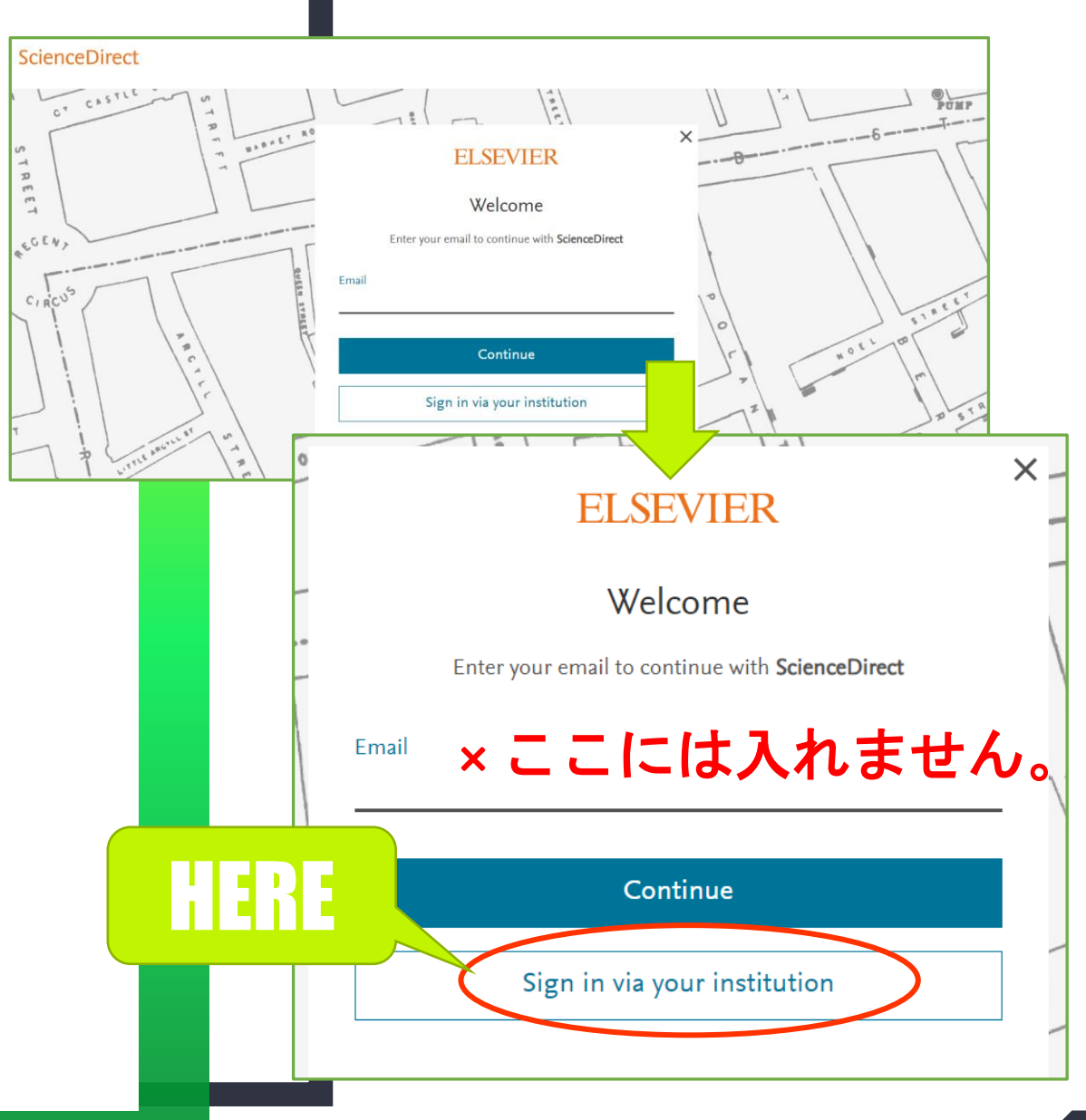

#### 大学名を探します

Find your institutionという画面 が出るので、Hirosaki University と入力します。(途中まで入れると 出てきます。)

最後にContinueを押します。

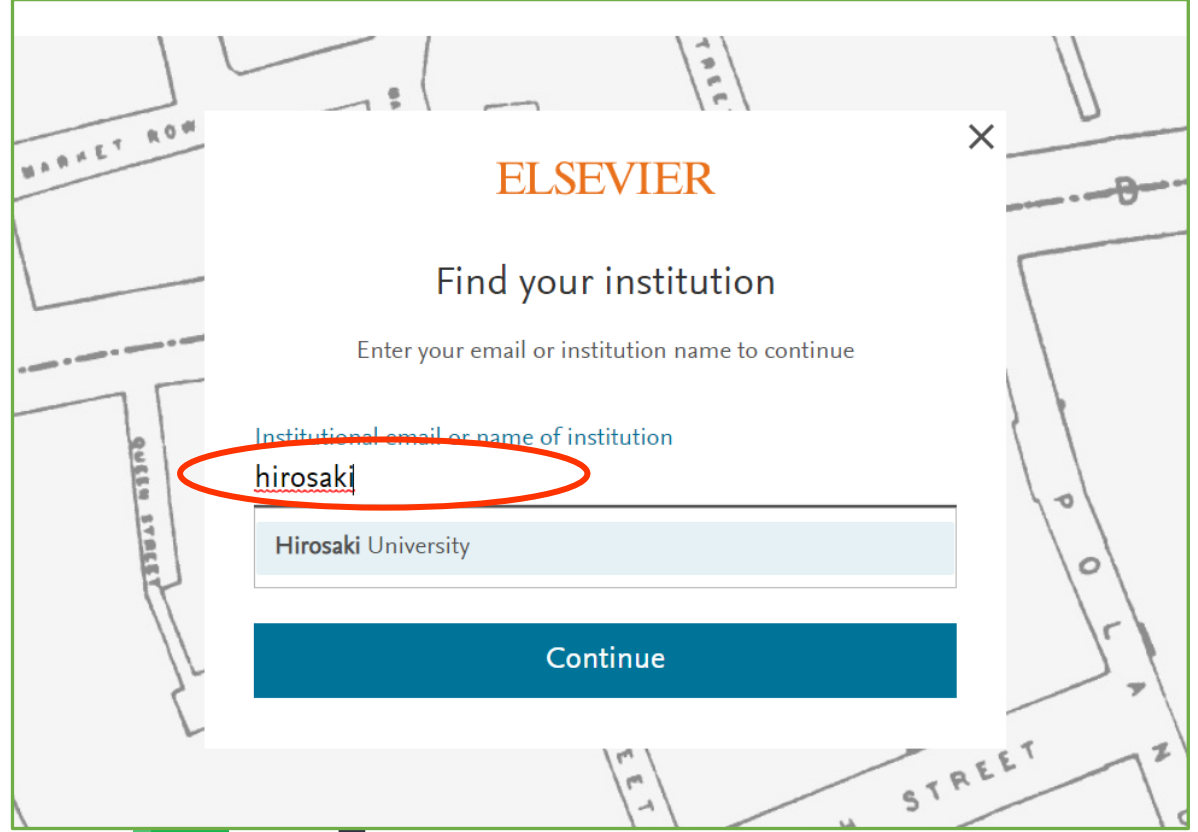

#### 大学名を確認してサインイン

機関としてのログインであることの確 認画面で、Hirosaki University と表示されるので、Sign in via your institutionを押します。

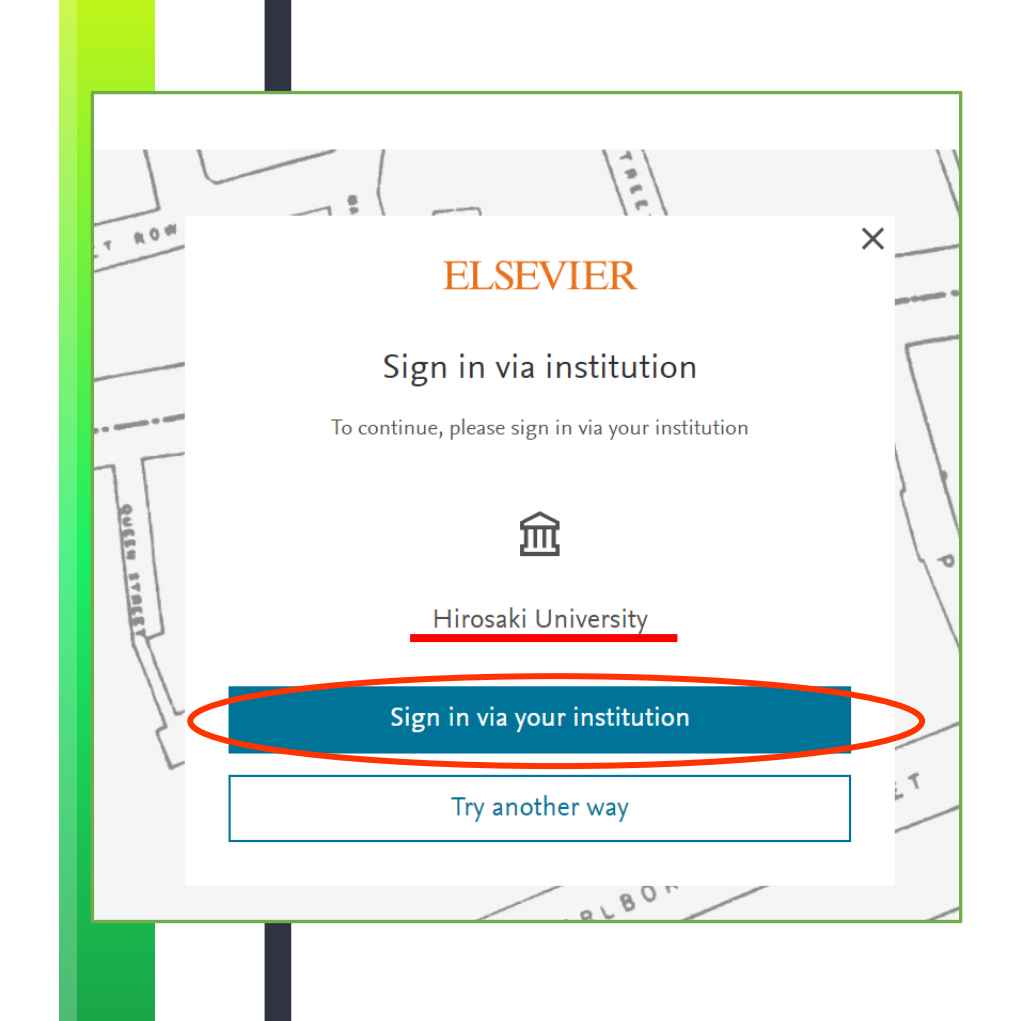

#### HIROIN IDを入力

弘前大学のロゴマークのあるこのペー ジで、User NameとPasswordに 皆さんのHiroin IDとそのパスワード を入力し、Loginを押します。(弘 大メールやTeamsを使うときの@ マークの前とそのパスワードです。)

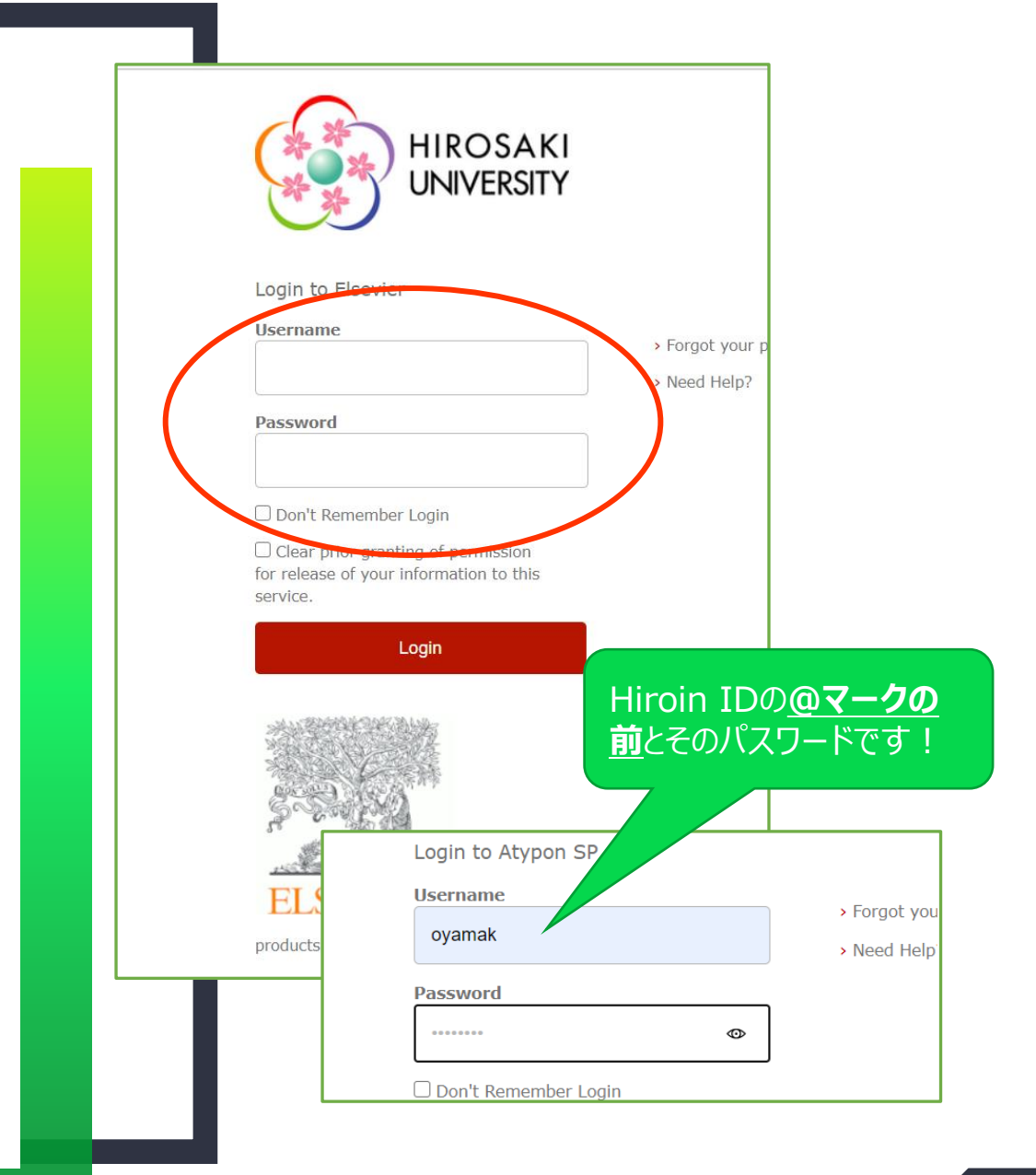

#### サインイン方法を選びます。

GakuNinの認証後、サインインする 方法を選択します。

エルゼビアアカウントを持っていない 場合はContinue without sign inを押します。

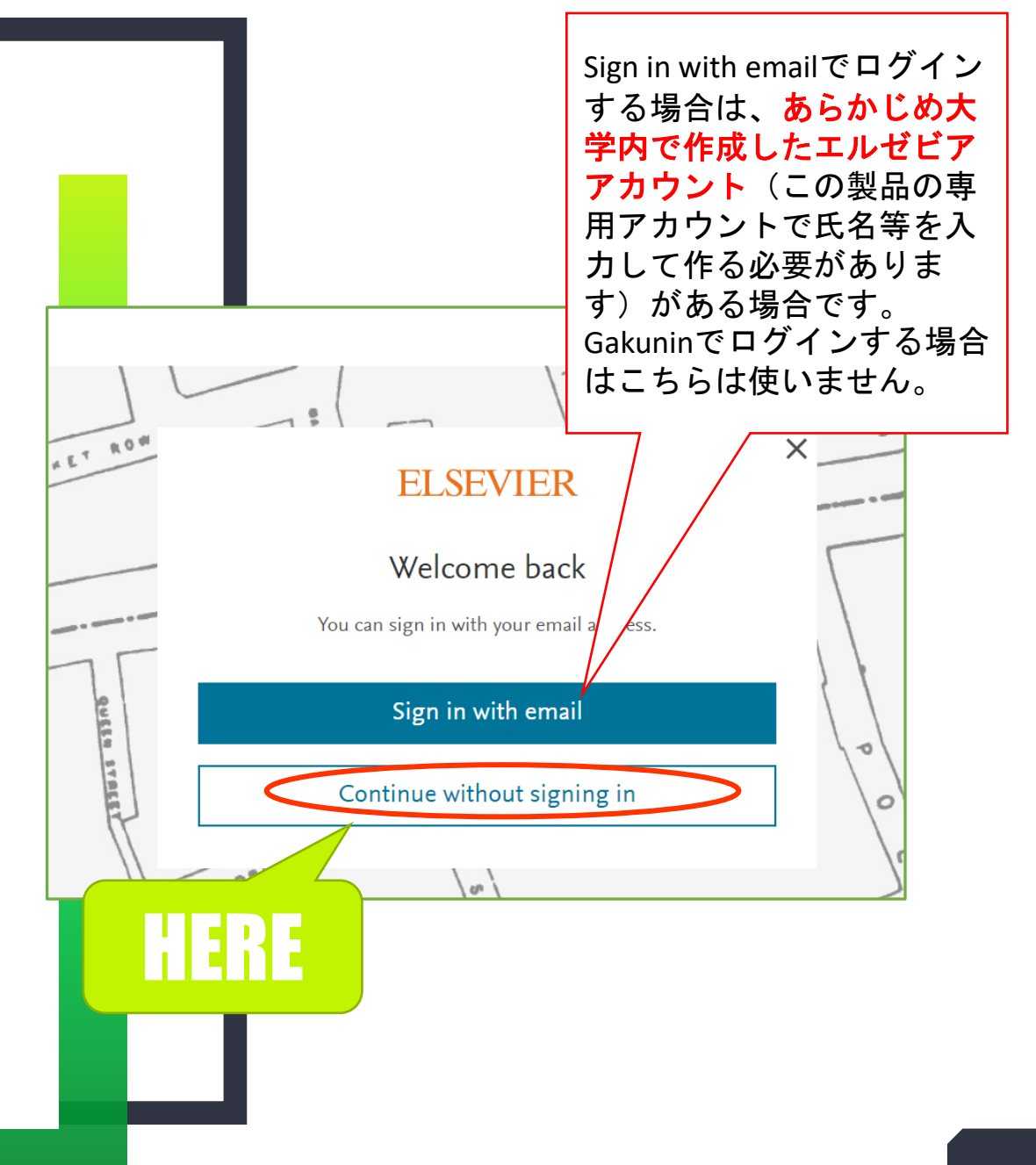

#### ブラウザにログイン情報を保存

ブラウザにログイン情報を保存するか 聞かれます。自分専用のPCなら保 存しておくと次回のログインが不要に なるので、オレンジ色のチェックがつい ていることを確認してContinue を 押します。

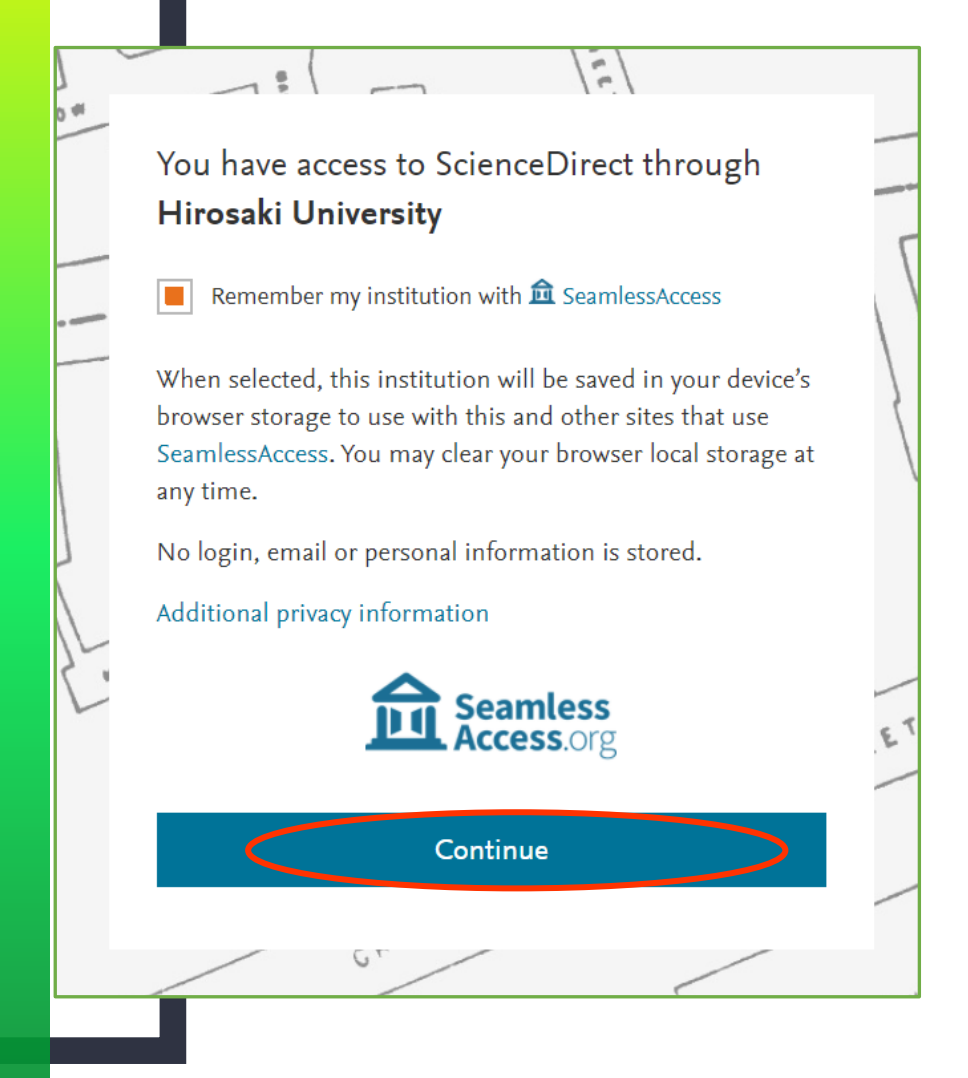

## ログイン完了です

元の画面に戻ります。左上に

You have institutional access と表示されていれば成功!

キャンパス外からも利用できるように なっています。

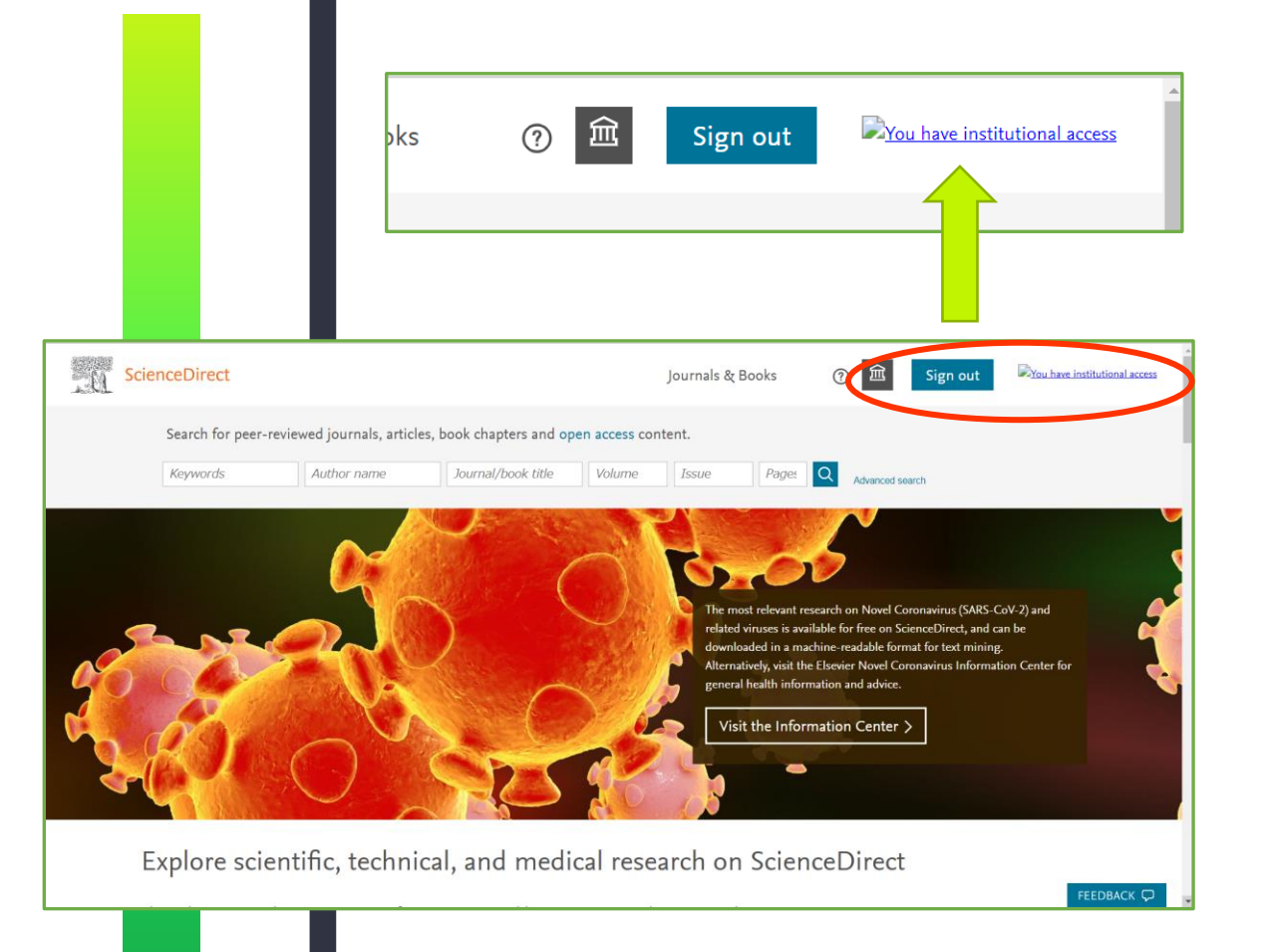

#### ちなみに…

大学内で作成したエルゼビアアカウ ント(この製品の専用アカウントで 氏名等を入力して作る必要があり ます)がある場合は、【Sign in with email からでもログインは可 能です。

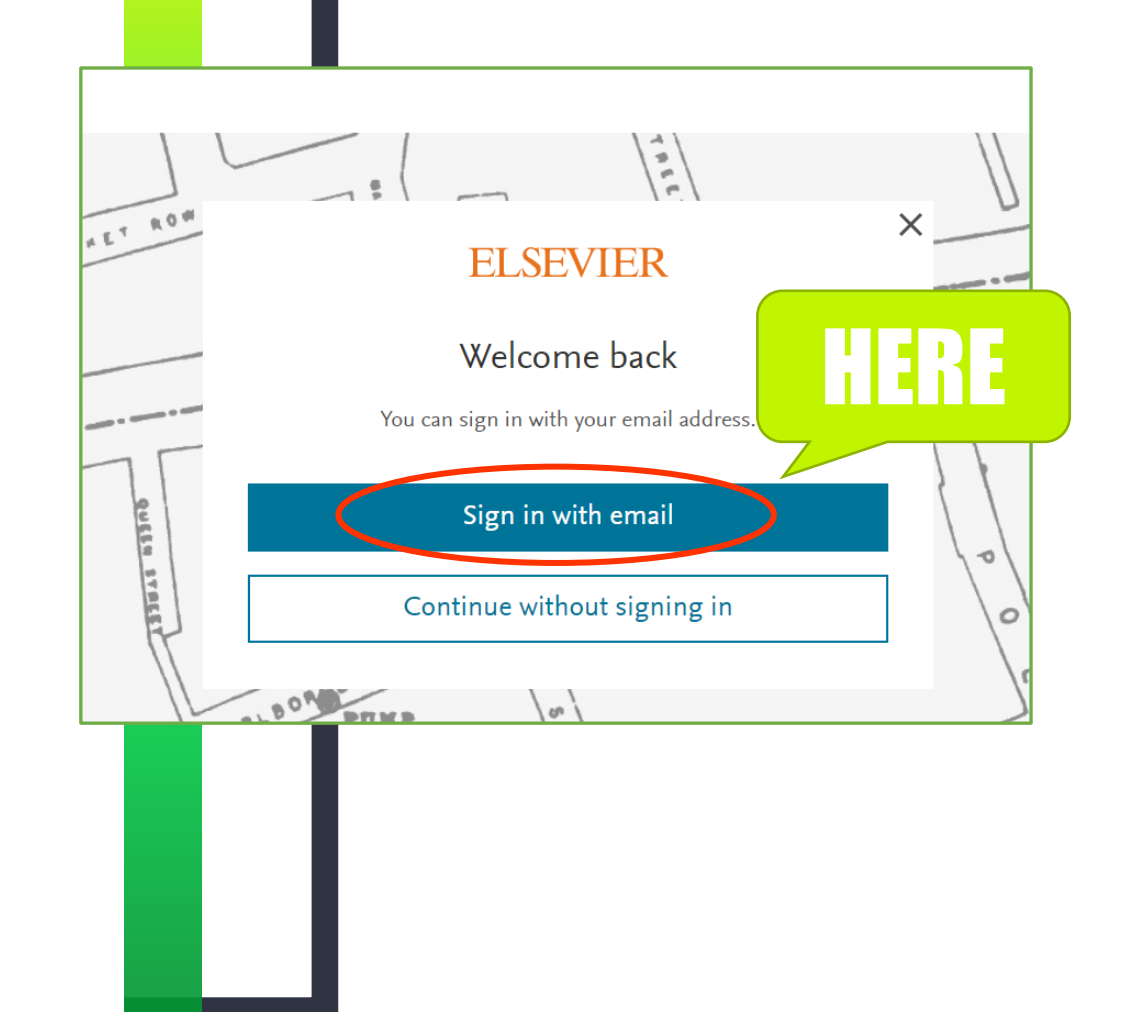

#### ちなみに…

## エルゼビアアカウントを作っていない 場合には、HiroinIDとPWを入れ てもエラーになります。

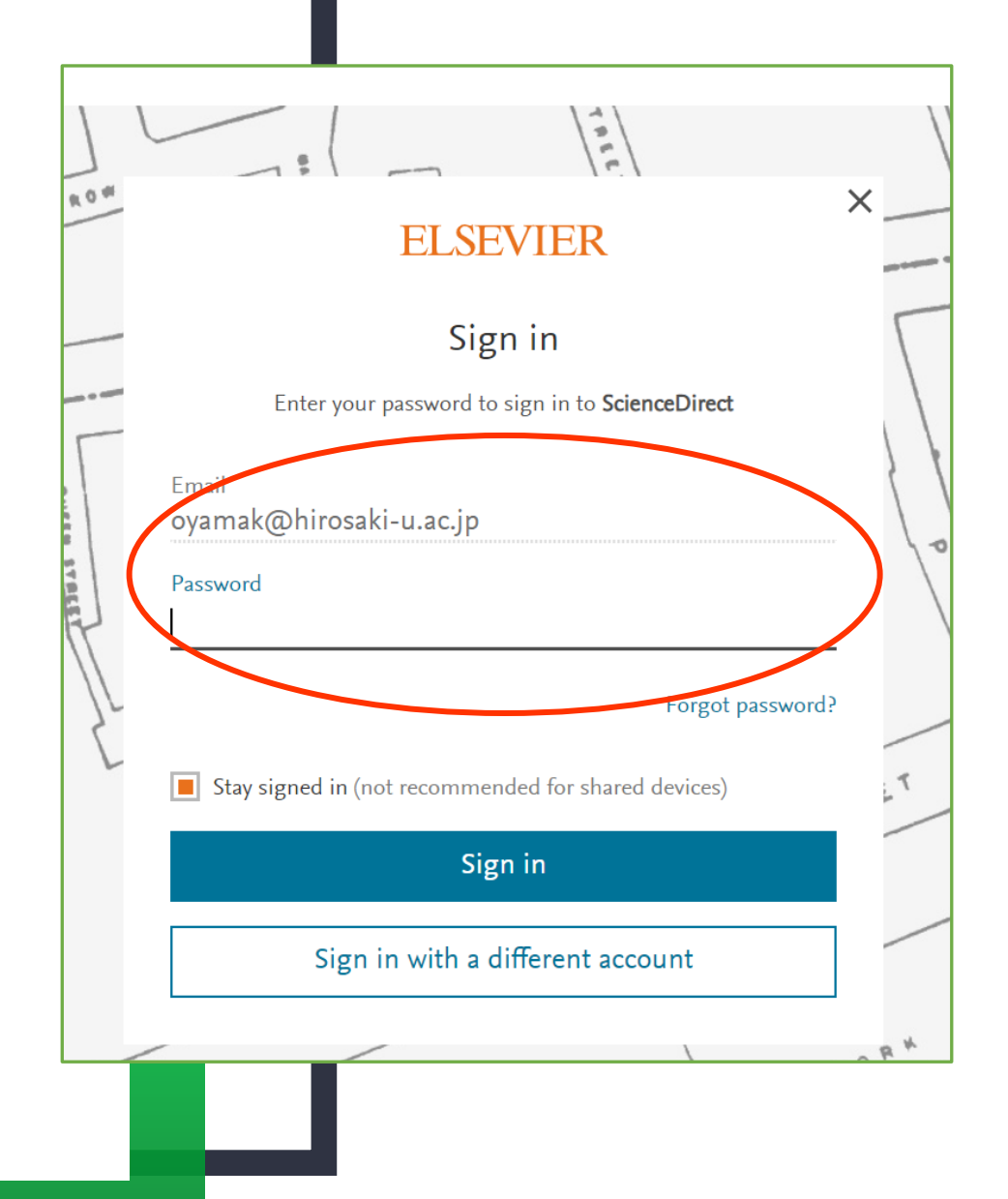

#### ちなみに…

# エルゼビアアカウントでログインすると、 製品に登録された自分の名前が 画面右上に出ます。 エルゼビアアカウントだと、検索履歴 を保存したり自分宛のお知らせ

(興味のある分野の新着文献の 案内等)を受け取ることができます。

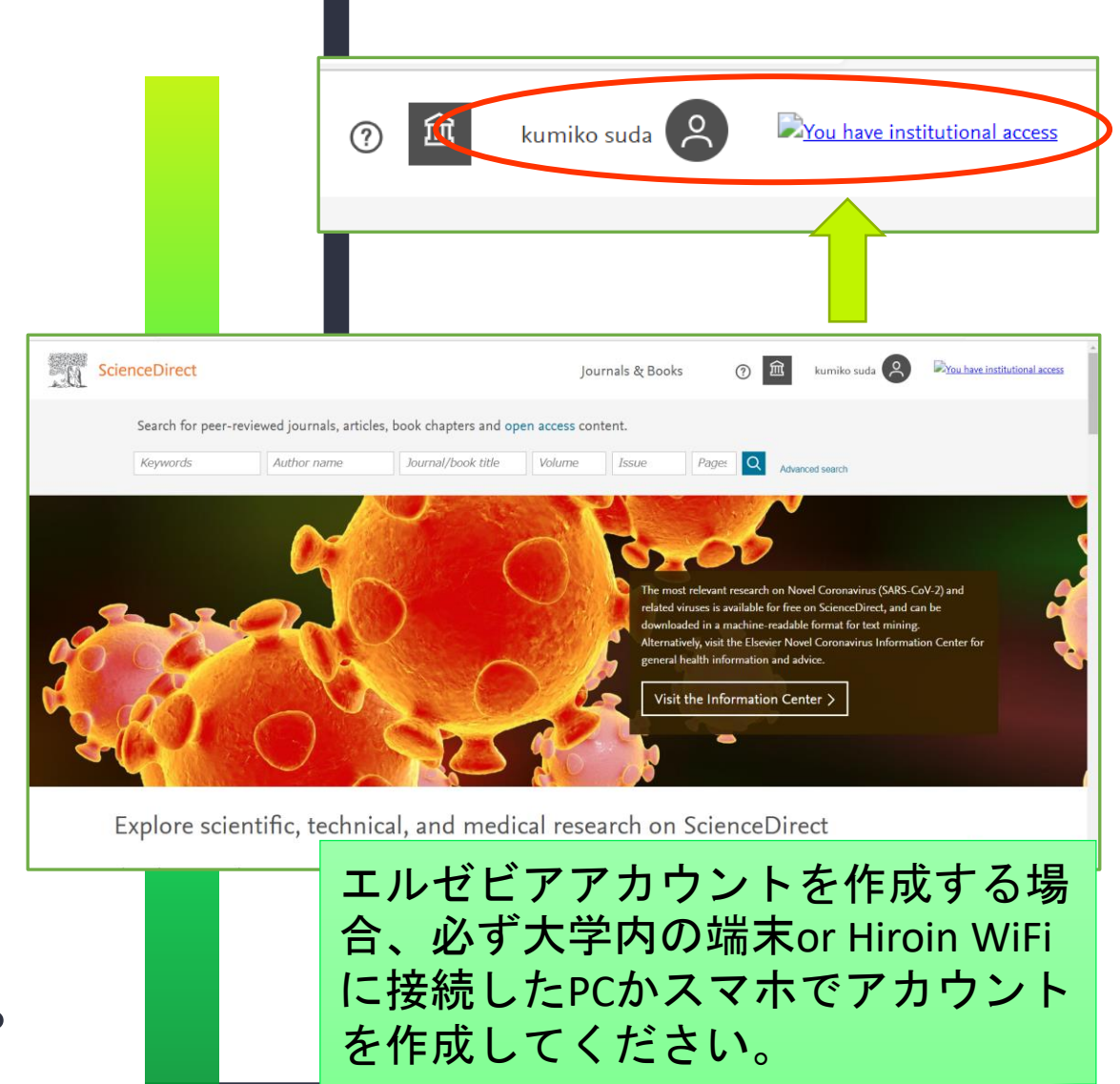